## Required checklists and photo evidence: Mobile app guide

## 

This guide overviews how to complete the new mandatory Checklist items and photo evidence for routine cleanings and work orders.

## **Required Checklists**

- 1. An asterisk (\*) indicates which Checklist items are mandatory.
- **2.** Swipe right on each Checklist item to mark it as complete.
- **3.** Each mandatory Checklist item must be completed to proceed to the next item on the Checklist.
- **4.** Once all Checklist items have been completed, they will be grayed out.
- **5.** Once all items have been marked complete, the stop can be marked as Finished.

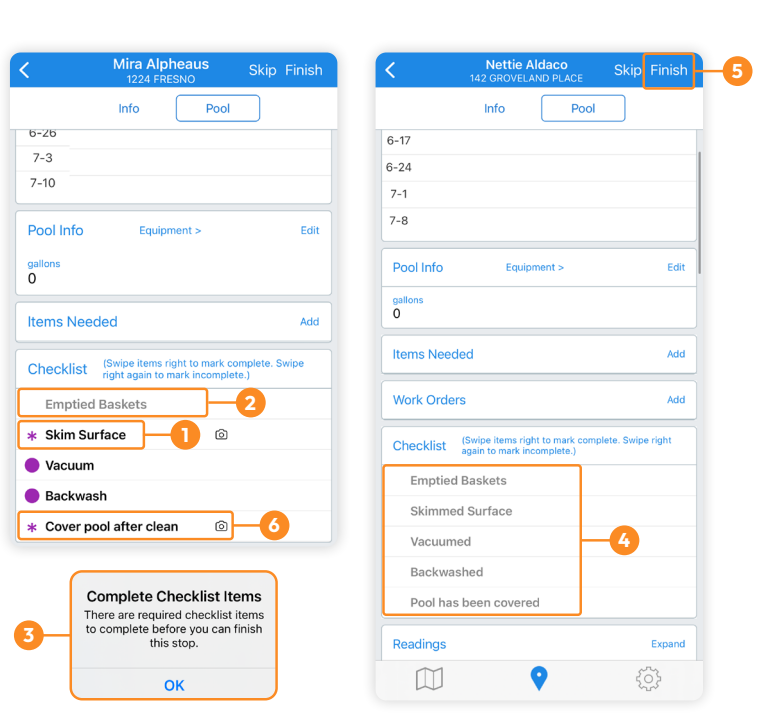

| <                                      | Nettie Al<br>142 GROVELAN                                                                 | daco Sk                          | ip Finish  |
|----------------------------------------|-------------------------------------------------------------------------------------------|----------------------------------|------------|
| U                                      | Info                                                                                      | Pool                             |            |
| Items N                                | eeded                                                                                     |                                  | Add        |
| Work Or                                | ders                                                                                      |                                  | Add        |
| Checklis                               | (Swipe items right<br>again to mark inco                                                  | to mark complete. S<br>omplete.) | wipe right |
| Empt                                   | ied Baskets                                                                               |                                  | <b>-</b>   |
| * Skim                                 | "SKIMMER"<br>Access th                                                                    | Would Like to<br>le Camera       |            |
| <ul> <li>Vacu</li> <li>Back</li> </ul> | Skimmer needs access to your<br>camera to allow you to take<br>pictures at service stops. |                                  |            |
| * Cove                                 | Don't Allow                                                                               | Allow                            |            |
| Reading                                | s                                                                                         | Allow                            | Expand     |
| Free Chl                               | orine                                                                                     |                                  | _          |
| Total Ch                               | lorine                                                                                    | 3 4                              | 0          |

## **Required photo evidence**

- Items requiring photo evidence will have an asterisk (\*) and a camera icon (☺).
- 7. The camera app will automatically open when that Checklist item is swiped right. Capture and upload a live photo of the Checklist item.
- **8.** There is also an option to edit the checklist description in the photo caption.